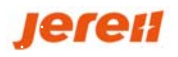

## 烟台杰瑞

## 邮箱绑定操作手册

建档日期: 2023-06-09 上次更新: 2023-06-09 版本: 1.0

1/4

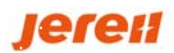

## 文档记录

| 日期        | 作者   | 版本   | 更改参考 |
|-----------|------|------|------|
| 2023-6-13 | HAND | V1.0 | 新建   |
|           |      |      |      |
|           |      |      |      |
|           |      |      |      |
|           |      |      |      |
|           |      |      |      |
|           |      |      |      |
|           |      |      |      |
|           |      |      |      |

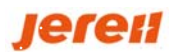

## 操作流程

为便于各供应商用户,遗忘密码后可自行重置密码,需要对登陆账号进行邮箱绑定;

1. 在首次登录时,或者未绑定邮箱的账号登陆 SRM 系统时,界面会提示:需要绑定邮箱;

| 所属集团:烟台杰瑞石油装备技术有限公 | 同 公司管理员 ・ 副出 公司管理员 ・               |
|--------------------|------------------------------------|
| 常用功能 🗢 配置          | 善新的用白你拉                            |
| 未配置                | 系统检测到您的账号尚未绑定邮箱,为了您的使用安全同时也为了给您提供更 |
| 系统消息   公司动态        | 好的服务,请及时绑定。                        |
| 2 刷新 三 我的全部消息      | 立即鄉定邮箱                             |
|                    |                                    |
|                    |                                    |

2. 点击"立即绑定邮箱",输入邮箱账号,点击提交,稍后,该邮箱会收到一封验证邮件;

| 所属集团:烟台杰 | 然端石油装备技术有限公司 |                 | ○ ○ ○ ○ ○ ○ ○ ○ ○ ○ ○ ○ ○ ○ ○ ○ ○ ○ ○ | 公司管理员 |
|----------|--------------|-----------------|---------------------------------------|-------|
| 常用功能     | () 您正在绑定邮箱   |                 |                                       | Í     |
| 未配置      |              | 郑走邮箱: 156 📲 冒 🔳 |                                       |       |
| 系统详      |              |                 |                                       |       |
|          |              | <b>提文</b> 返回    |                                       |       |
|          |              |                 |                                       | •     |

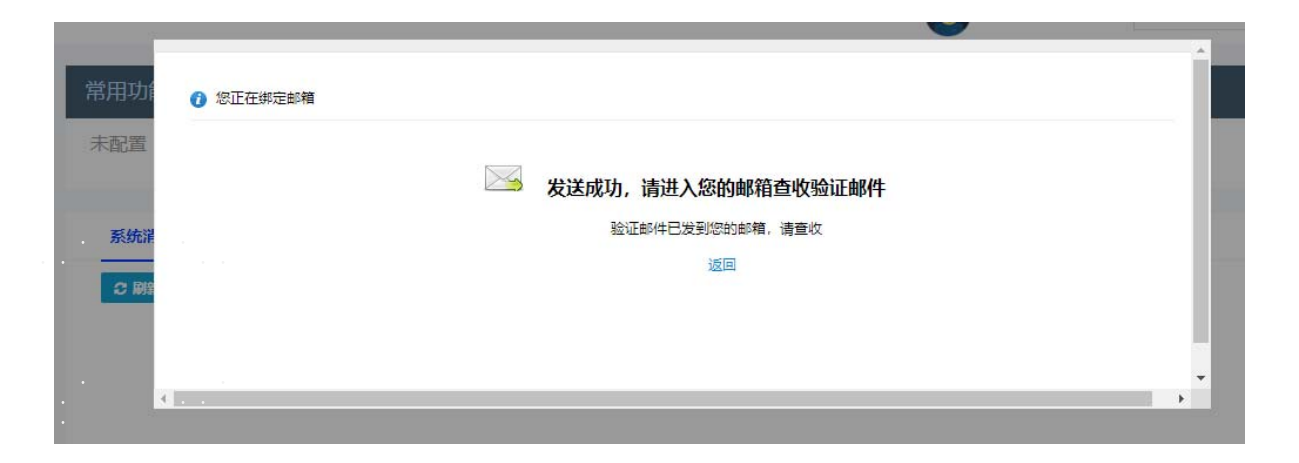

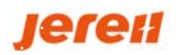

3. 进入邮箱,打开收到的邮件,直接点击邮箱中的链接,或者在浏览器中输入链接地址,进行验证;

| 主题: SRM云修改邮箱                                                                                     |   |
|--------------------------------------------------------------------------------------------------|---|
| 收件人: 15630 🗧 📄 📄                                                                                 |   |
| 时间: 2023-06-09 10:02:09                                                                          |   |
| 正文:                                                                                              |   |
| 尊敬的汉得云用户:                                                                                        |   |
| 您好!                                                                                              |   |
| <br>您最近选择了邮箱 EMAIL 作为您的新绑定的邮箱。为验证此电子邮件地址属于您,请点击下方链接(也可复制链接至<br>浏览器):                             | 5 |
| http://jereh.train.going-link.com/model/ss/wfl/WFL1001/sys_check_email.screen?<br>p1=BIND0000HAN | 1 |
| <br>温馨提示:邮箱绑定成功后,可使用邮箱+原密码登录汉得云。                                                                 |   |
| <br>感谢您对汉得云平台的使用。                                                                                |   |
| 上海汉得·甄云SRM云平台                                                                                    | - |
|                                                                                                  |   |

4. 验证成功后,选择退出登录,至此,邮箱绑定成功

| $\checkmark$ | 您好,账户成功绑定邮箱! |  |  |
|--------------|--------------|--|--|
| 返回登录         |              |  |  |